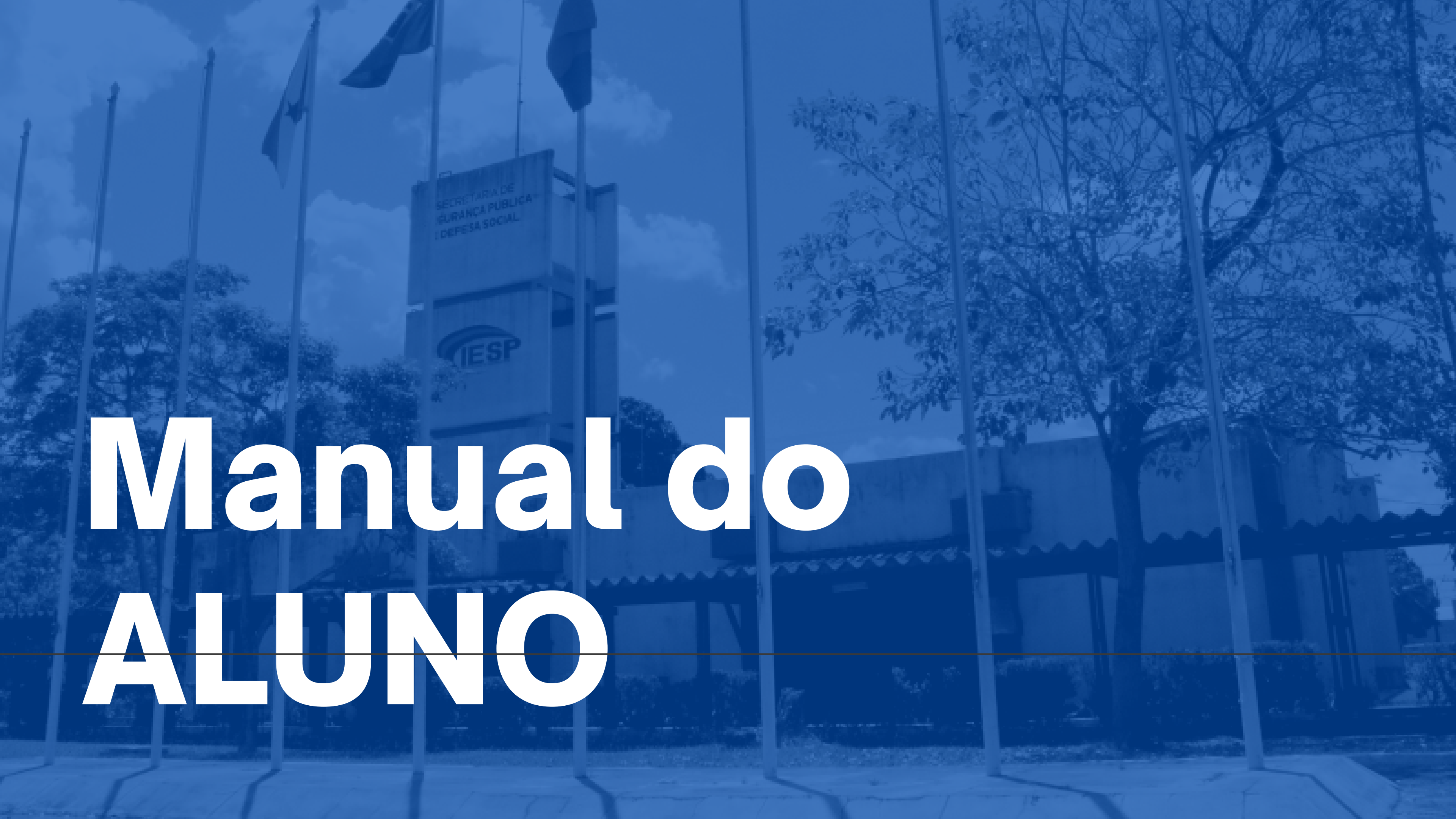

### Sumário

### **PONTOS PARA DISCUTIR:**

- PAINEL DO ALUNO
- PERFIL
- PAINEL
- PREFERÊNCIAS
- NOTAS
- SAIR

### • RECUPERAÇÃO DE SENHA

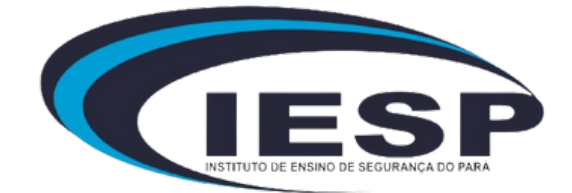

# PORTAL DO ALUNO EAD

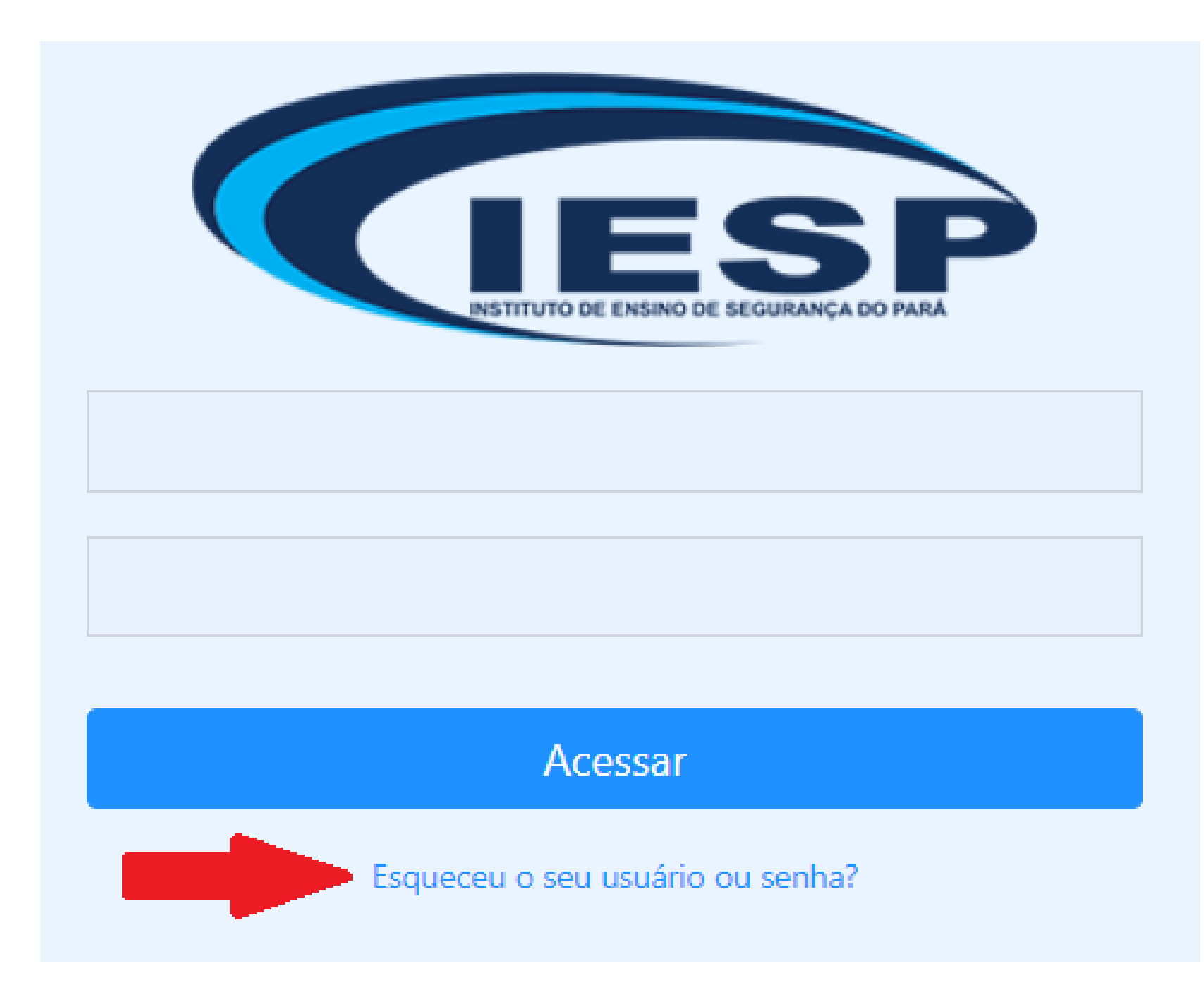

### **RECUPERAÇÃO DE SENHA.**

Para recuperar sua conta, o aluno deve clicar no link que indica 'Esqueceu seu nome de usuário ou senha'. Ao clicar no link, será redirecionado para outra página destinada à recuperação da conta

![](_page_2_Picture_4.jpeg)

# PORTAL DO ALUNO EAD

#### Identificação de usuário

![](_page_3_Figure_2.jpeg)

### **RECUPERAÇÃO DE SENHA.**

A recuperação da senha oferece duas opções: por meio do login do usuário ou através do email associado à conta, sendo que, ao final do processo, o usuário receberá as informações necessárias em seu email.

![](_page_3_Picture_5.jpeg)

![](_page_3_Picture_6.jpeg)

![](_page_3_Picture_7.jpeg)

# PAINEL DO ALUNO

![](_page_4_Picture_1.jpeg)

sair.

![](_page_4_Picture_3.jpeg)

No painel de controle, o aluno terá acesso a diversas funções, incluindo o acompanhamento de seus cursos em andamento, a edição de seu perfil, painel, preferências, notas e a opção de

![](_page_4_Picture_5.jpeg)

# Perfil

### Detalhes do usuário Modificar perfil Preferências

Ao acessar o menu "Perfil", selecione a opção "Modificar Perfil" para efetuar alterações em suas informações pessoais e na foto de usuário.

![](_page_5_Picture_3.jpeg)

## Perfil

### ALUNO

#### Geral

#### Nome

#### Sobrenome

#### Endereço de email

Ao concluir as alterações no perfil, confirme selecionando a opção "Atualizar Perfil".

Atualizar perfil

Cancelar

![](_page_6_Picture_9.jpeg)

## Painel

Redefinir a página para o padrão

Parar de personalizar esta página

Planos de aprendizagem

Cursos acessados recentemente

![](_page_7_Picture_5.jpeg)

Configurar bloco Cursos acessados recentement
Ocultar bloco Cursos acessados recentemente
Apagar bloco Cursos acessados recentemente

|     | No painel, o aluno terá acesso à |
|-----|----------------------------------|
|     | modificação dos perfis dos       |
| ¢ • | cursos desejados, podendo        |
|     | personalizá-los de acordo com    |
| ¢ - | suas preferências, seja para     |
| nte | cursos já concluídos ou em       |
|     | andamento, de acordo com seu     |
|     | gosto pessoal.                   |

![](_page_7_Picture_8.jpeg)

# Preferências

### Preferências

#### Conta de usuário

Modificar perfil Idioma preferido Preferências do fórum Preferências do editor Preferências do curso Preferências do calendário Preferências de mensagens Preferências de notificação Em "Preferências", o aluno encontrará vários blocos, sendo o mais relevante e funcional a "Conta de Usuário", onde poderá realizar diversas modificações de maneira intuitiva e prática

![](_page_8_Picture_5.jpeg)

# Notas

### Cursos que estou cursando

Módulo 04

| Nome do curso                   | Nota | Na seção            |
|---------------------------------|------|---------------------|
| Curso para Professores EAD/IESP | _    | notas re<br>cursos. |

#### • "Notas", o aluno terá acesso às sua eferentes aos seus respectivos

![](_page_9_Picture_4.jpeg)

![](_page_10_Picture_0.jpeg)

![](_page_10_Figure_1.jpeg)

Na opção "Sair", o aluno poderá realizar sua saída da plataforma.

![](_page_10_Picture_3.jpeg)